# エクセルで表の背景に画像を入れる方法

No.208 PCクラブ 2022.09.21 伊藤 嘉明

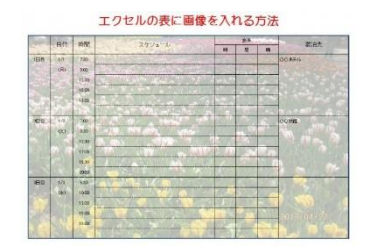

表や文字などの背景(背面)に画像を入れたい時に使用できます。 ワードでは画像を文字列の折り返しで「背面」にしてあげれば文字や表の 後ろに画像を簡単に入れることが出来ます。 しかしエクセルにはこの機能がありません。

# 手順1

使用したい表を用意する

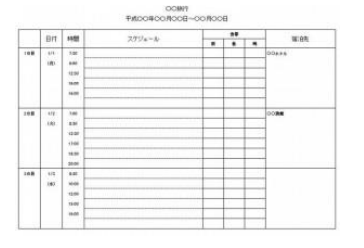

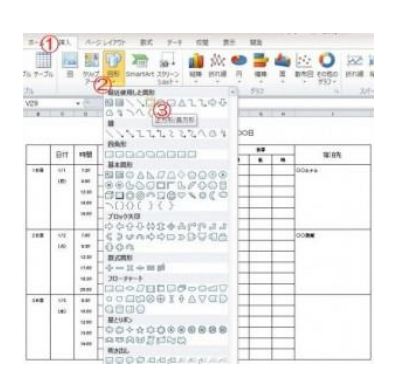

## 手順2

上部のリボンの中から 「挿入」→「図形」→「長方形」を選択します。 選択しただけでは長方形の図形は挿入されません。

## 手順3

表の大きさに合わせて斜め方向にマウスをドラッグさせていきます。 希望の大きさになったらストップします。

## 手順4

長方形の図形をクリックして選択します。 上部のリボンの中から 「書式」→「図形の塗りつぶし」→「図」を選択します

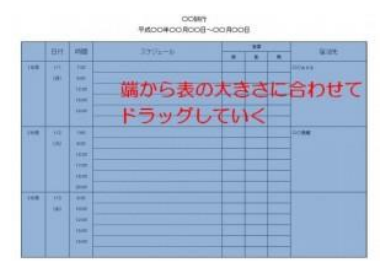

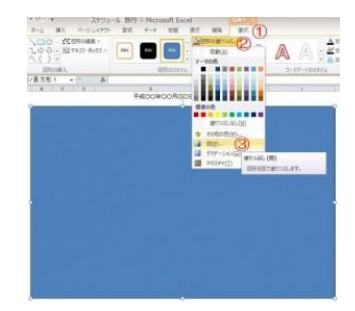

# 手順 5

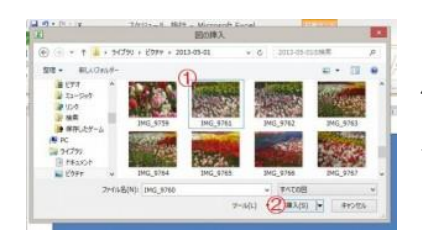

使用したい画像が入っているフォルダの中から画像を選択して「挿 入」ボタンを押します。

#### 手順6

画像が挿入されました。 このままでは表が見えませんので画像を調整していきます。

画像を選択して右クリック→図の書式設定を選択します。

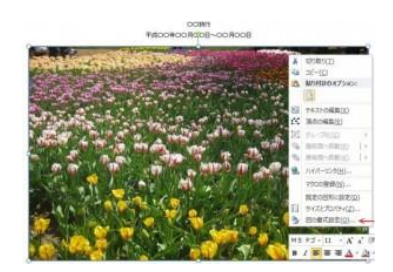

#### 手順 7

| 図の書式設定<br><b>BR0オプション</b> 文字のオプション                                                                                                    | * X                       | 左端を選び、<br>すか%を変更 | 「塗りつぶし」を選び、<br>させてお好みに調節しま | 「透過(透明度)<br>;す。 | 」のスライダを動か |
|----------------------------------------------------------------------------------------------------|---------------------------|------------------|----------------------------|-----------------|-----------|
| <ul> <li>塗りつぶし</li> <li>塗りつぶしなし(<u>N</u>)</li> <li>塗りつぶし(単色)(<u>S</u>)</li> <li>塗りつぶし(グラデーション)(<u>G</u>)</li> <li>塗りつぶし(四またはテクスチャ)(<u>P</u>)</li> <li>塗りつぶし(パターン)(<u>A</u>)</li> </ul> |                           |                  |                            |                 |           |
| 図の挿入元<br>ファイル(E)<br>アクスチャ(U)<br>透明度(I)                                                                                                    | オンライン(E)<br>- 33%<br>0% ▼ |                  |                            |                 |           |